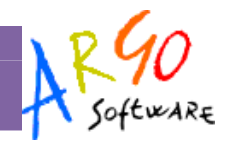

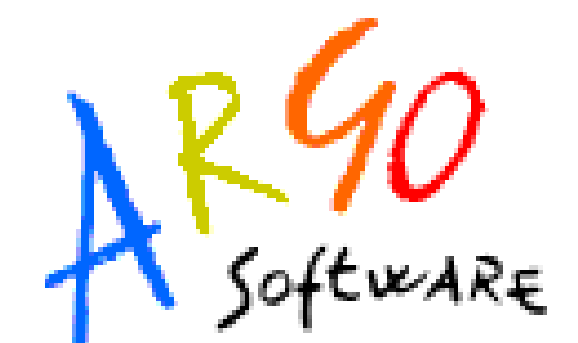

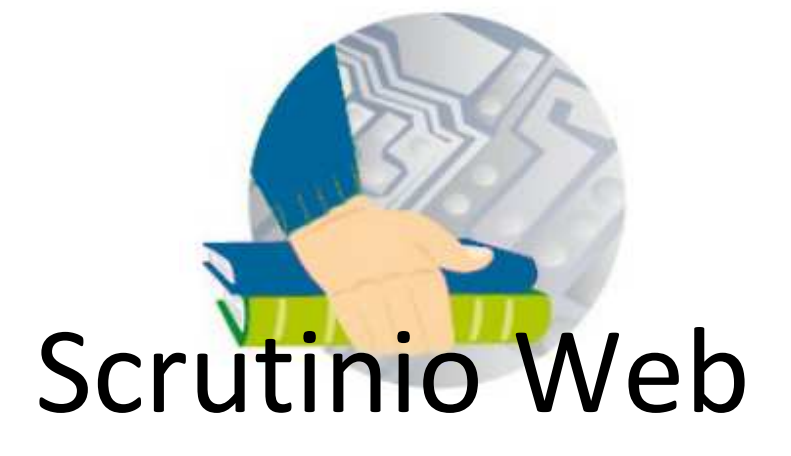

## Manuale d'uso – Segreteria

Versione 1.2.0 del 12-12-2011

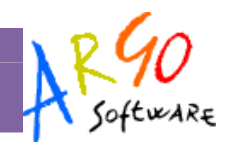

## Sommario

| PREMESSA                                                              | 5              |
|-----------------------------------------------------------------------|----------------|
| Requisiti minimi                                                      | 5              |
| OPERAZIONI PROPEDEUTICHE                                              | 5              |
| Caricamento Anagrafe Docenti della scuola                             | 6              |
| Attribuzione di classi e materie ai Docenti                           | 6              |
| Creazione delle utenze dei docenti sul portale                        | 7              |
| ABILITAZIONE DEGLI ACCESSI                                            | 9              |
| Tipi di Accesso su Scrutinio WEB                                      | 9              |
| Accesso Docente                                                       | 9              |
| Accesso Preside                                                       | 9              |
| Gestione Completa                                                     | 9              |
| Abilitazione degli utenti per Gruppo di Accesso                       | 9              |
| Abilitazioni per Singola utenza del tipo di accesso                   | 11             |
| Collegamento (manuale) dei docenti ai profili di accesso della scuola | 12             |
| USO DEL PROGRAMMA                                                     |                |
| REGISTRAZIONE VALUTAZIONE ED ESITO                                    |                |
| Caricamento voti per materia                                          | 14             |
| Caricamento voti per alunno                                           | 15             |
| Visualizzazione curriculum                                            |                |
| Gestione recupero                                                     |                |
| Comunicazione debito formativo                                        |                |
| Comunicazione corsi integrativi                                       |                |
| Pagellino/scheda profitto                                             | 16             |
| FUNZIONI GENERALI (PROSPETTO VOTI)                                    |                |
| Ribaltamento della proposta di voto                                   | 17             |
|                                                                       | Pagina 2 di 25 |

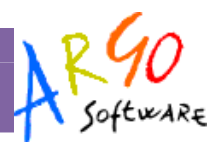

| Importazione Proposta di Voto da Scuolanet e Didargo | 17 |
|------------------------------------------------------|----|
| Formazione corsi di recupero                         | 17 |
| Stampa verbali                                       | 19 |
| Comunicazione debito formativo                       | 19 |
| Stampa tabellone                                     | 19 |
| Evidenzia insufficienze                              | 19 |
| Registrazione Giudizi                                | 20 |
| CORSI DI RECUPERO                                    | 20 |
| Tabella grado di recupero                            | 20 |
| Registrazione recupero                               | 21 |
| STAMPE                                               | 21 |
| Stampa Legenda Voti                                  | 21 |
| Stampa Prospetto voti Docente                        | 21 |
| Stampa Tabellone Voti                                | 21 |
| Stampe - Giudizi                                     | 21 |
| Legenda Giudizi                                      | 22 |
| Griglia Raccolta                                     | 22 |
| Griglia Raccolta Compilata                           | 22 |
| Stampe - Giudizi - Per classe                        | 22 |
| ALTRO                                                | 22 |
| Manuale/ Raccolta Leggimi                            | 22 |
| Esportazione Tabelloni voti su PDF                   | 23 |
| Compilazione del tabellone voti su PDf               | 24 |
| Importazione dei Voti su Scrutinio WEB               | 24 |
| Esportazione Tabelloni voti su XLS                   | 25 |

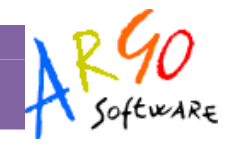

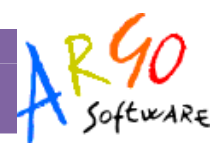

## Premessa

Scrutinio Web è un accessorio avanzato di Alunni WEB che offre la possibilità di caricare i Voti ed i Giudizi dello Scrutinio, direttamente nei periodi ufficiali o nei periodi di Proposta di Voto. I docenti accederanno con i propri profili di accesso, unicamente alle proprie classi e materie; i *Coordinatori di Classe*, potranno gestire i voti e i giudizi <u>per tutte le materie delle proprie classi.</u>

Scrutinio Web lavora principalmente in tempo reale; in questa modalità le valutazioni immesse sono subito disponibili nel database principale della scuola. Nei casi in cui non si abbia una connessione ad internet a disposizione, è prevista anche una modalità di caricamento <u>off-line</u>, tramite un file PDF prodotto dallo stesso Scrutinio Web. Una volta aggiornato il file con i voti, è possibile importarlo nel database principale della scuola.

## Requisiti minimi

Scrutinio WEB è multipiattaforma e non ha bisogno di installazione;

- Pc Windows o Altro sistema Operativo che supporti Mozilla Firefox 4 o vers. successive
- Connessione ad internet

## **Operazioni Propedeutiche**

Per il corretto funzionamento di Scrutinio Web sono necessarie alcune operazioni preliminari, ed in particolare:

- 1. Caricamento o Importazione dell'Anagrafe dei docenti su Alunni Web
- 2. Aggregazione di Classi e Materie ai docenti su Alunni Web
- 3. Creazione e Aggregazione automatica dei profili dei docenti sul portale di accesso Argo.

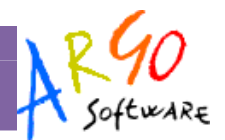

## Caricamento Anagrafe Docenti della scuola

Scrutinio Web attinge ai dati dei docenti gestiti da Alunni Web. E' necessario che il docente sia presente nell'archivio anagrafe, e che gli siano state assegnate le classi e le materie affinché possa operare con lo scrutinio elettronico.

Per inserire un nuovo dipendente, avviare Alunni Web e accedere (con le credenziali <u>dell'utente Supervisor</u> oppure di *utente abilitato a tutte le* 

Anagrafe | Personale della Scuola | Nuovo

funzioni) alla procedura

| Personale della Scuola |                     |                      |                          |   |
|------------------------|---------------------|----------------------|--------------------------|---|
| A 🗄 🕫 🚜 📥              |                     |                      |                          |   |
| Dati Anagrafici        |                     |                      |                          |   |
| Cognome: *             | ROSSI               | Nome: *              | ALBERTO                  |   |
| Sesso: *               | 💿 Maschio 🔘 Femmina | Data di nascita: *   | 25/06/1976 📰             |   |
| Comune Nascita:        | H163 RAGUSA         | Codice Fiscale: *    | RSSLRT76H25H163V Proponi |   |
| Residenza              |                     |                      |                          |   |
| Comune:                | H163 RAGUSA         | Indirizzo:           | VIA MONTECENCIO 12       |   |
| Cap:                   | 97100               | Quartiere:           |                          |   |
| Recapito               | Dati Anagrafici     |                      |                          |   |
| Comune:                | H163 RAGUSA         | Recapito:            | VIA MONTECENCIO 12 =     | - |
| Cap:                   | 97100               | Quartiere:           |                          |   |
| Telefono:              | 0932666412          | Altro Telefono:      |                          |   |
| Cellulare:             | 3976782932          | ☑ invio sms: E-mail: | agrossi@unimefer.it      |   |
| Alti dati              |                     |                      |                          |   |
| Mansione:              | Docente 🗸           |                      |                          |   |
|                        |                     |                      | E                        |   |

E' sufficiente immettere solo i dati obbligatori (che risultano evidenziati) e la *Mansione*, che dovrà essere "Docente" Alti dati Mansione: Docente

E' anche possibile, importare le anagrafi del Personale da Argo Alunni Windows, tramite file interscambio Orario\_WP.zip dalla procedura Altro | Importa Dati | Anagrafe da Personale...

## Attribuzione di classi e materie ai Docenti.

Il passaggio successivo è quello di informare il sistema in merito alle classi e alle materie di insegnamento dei

docenti presso la scuola. Anche questa operazione va svolta dal programma Alunni Web

Si accede a *Curriculum | Attribuzione Materie | Docenti;* la finestra di lavoro è suddivisa in 4 sezioni

Menu di selezione del docente: Lista dei docenti della scuola (nell'immagine a destra è evidenziato da un riquadro Rosso)

Area di selezione della classe: Struttura Scolastica (riquadro Blu)

Area di selezione delle materie della Scuola (riquadro Fucsia)

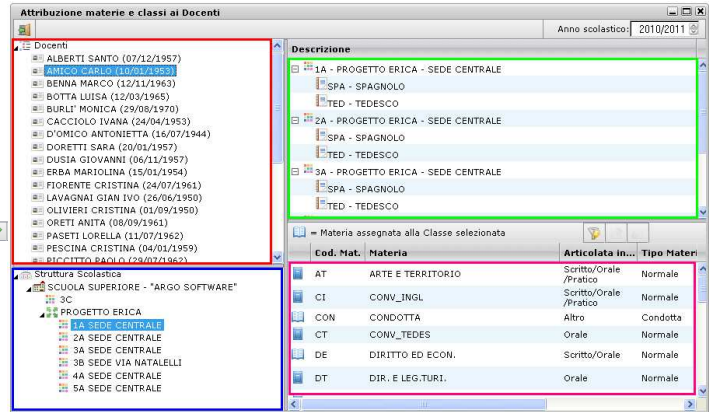

Pagina 6 di 25

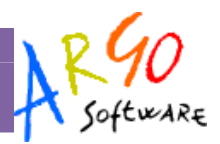

Infine, in alto a destra c'e' il riquadro relativo alle materie del docente, con l'indicazione della classe di riferimento (riquadro Verde).

Per determinare l'assegnazione docente/materia/classe, si seleziona il docente e in basso a sinistra la classe nella quale insegna (una per volta). Occorre poi attribuirgli la materia, selezionandola nel riquadro in basso a destra, e trasferendola nel riquadro in alto tramite il pulsante il (oppure con doppio click).

Per assegnare al docente la proprietà di <u>Coordinatore di Classe</u>, al termine dell'assegnazione della classe e della materia, si deve cliccare sul pulsante *si pulsante*; nell'elenco in alto apparirà, in corrispondenza della classe, la dicitura **(coordinatore)**.

Il docente Coordinatore potrà gestire il caricamento voti di tutte le materie delle classi in cui riveste questo ruolo; inoltre potrà occuparsi del caricamento dei Giudizi (ove previsto).

### Creazione delle utenze dei docenti sul portale

Per creare le utenze per le applicazioni Web è necessario accedere al Portale in modalità *Supervisor*.

Selezionando la voce di menù Utenti – Liste utenti scuola, viene visualizzato l'elenco degli utenti già creati.

| Portale Argo   | Dati della scuola      | <u>Utenti</u>         | Anagrafe Uten             | te              | Cambio password                           | Cod.Cliente: DIDARGO - DIDARGO001 | Logout      |
|----------------|------------------------|-----------------------|---------------------------|-----------------|-------------------------------------------|-----------------------------------|-------------|
| 🕕 Benvenuto, S | SUPERVISOR.DIDAR       | Lista ut<br>Abilitazi | enti scuola<br>oni Utenti | <del>&lt;</del> | -                                         |                                   |             |
|                |                        | , 10,111,12,1         |                           |                 |                                           | GU                                | DA ONLINE 🕐 |
| Dal menu post  | o in alto puoi acceder | e alle funzion        | i per la gestione d       | egli            | utenti, della anagrafe della scuola e del | tuo profilo utente                |             |
| Benvenuto Su   | ipervisor Scuola       | SUPERVISOR.           | DIDARGO                   |                 |                                           |                                   |             |
| Scuola         |                        | DIDARGO001            |                           |                 |                                           |                                   |             |
| Nome           |                        |                       |                           |                 |                                           |                                   |             |
| Citta          |                        |                       |                           |                 |                                           |                                   |             |
| E-Mail         |                        |                       |                           |                 |                                           |                                   |             |

Oltre a creare manualmente un nuovo utente, è possibile *importare direttamente* i nominativi dei docenti, presenti nell'anagrafe del Personale della Scuola, e creare <u>automaticamente</u> le utenze per l'accesso al portale Argo.

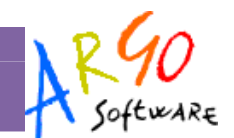

| O - DIDARGO001 Lo        | Cod.Cliente: DIDA        | bio password   | Anagrafe Utente Cam | Utenti   | Dati della scuola | ortale Argo    |
|--------------------------|--------------------------|----------------|---------------------|----------|-------------------|----------------|
| GUIDA ON                 |                          |                |                     |          |                   |                |
|                          |                          |                |                     |          | cuola (6)         | enco utenti sc |
|                          |                          | Ultimo accesso | Denominazione       |          | ld utente         |                |
| word                     | Dettaglio Reset password |                | alunni              | alunni a | 90                | alunni.DIDARG  |
| word                     | Dettaglio Reset password |                | argo                | argo ar  | D                 | argo.DIDARGO   |
| Dettaglio Reset password |                          | 03/05/2011     | ite docente         | docente  | RGO               | docente.DIDAF  |
| word                     | Dettaglio Reset pa       | 09/09/2011     | i Lorella           | Paseti I | 30                | paseti.DIDARG  |
| word                     | Dettaglio Reset pa       | 16/11/2011     | Gianluca            | Rossi (  | 0                 | rossi.DIDARG   |
|                          | Dettaolio                | 16/11/2011     | visor supervisor    | supervi  | ARGO              | supervisor DID |

Crea un nuovo utente Importa Docenți Esci

Premendo su Importa Docenti viene visualizzato l'elenco dei docenti ai quali sono state attribuite classi e materie per l'anno scolastico corrente; a fianco dei dati anagrafici viene indicato l'indirizzo di posta elettronica e, infine, nel caso in cui sia stato creato precedentemente l'account, la UID (identificativo utente) per l'accesso al Portale Argo.

E' possibile procedere con l'elaborazione per singolo utente o per gruppi di utenti; non possono essere selezionati quelli che hanno già un account.

| uzione utenza Do | ocenti Scuola codice DID | ARGO      |              |       |                 |
|------------------|--------------------------|-----------|--------------|-------|-----------------|
| Selezione        | Cognome                  | Nome      | Data Nascita | email | UID Portale     |
|                  | BOTTA                    | LUISA     | 12/03/1965   |       | docente.DIDARGO |
|                  | DORETTI                  | SARA      | 20/01/1957   |       |                 |
| 3                | ERBA                     | MARIOLINA | 15/01/1954   |       |                 |
|                  | ROSSI                    | GIANLUCA  | 21/04/1958   |       | rossi.DIDARGO   |
|                  | TURCI                    | MANUELA   | 27/03/1979   |       |                 |
|                  | TURNIA                   | MARIA     | 25/05/1954   |       |                 |
|                  | VERDI                    | NUNZIO    | 03/01/1964   |       |                 |

Elabora Utenze Seleziona Tutti Deseleziona Tutti Annulla

Per avviare la generazione delle utenze per i nominativi selezionati occorre premere sul pulsante Elabora Utenze. Al termine comparirà questo messaggio di conferma

Esito creazione nuove utenze Utenze create correttamente. Ricordarsi di abilitare le nuove utenze dal menu Utenti/Abilitazioni Utenti Chiudi

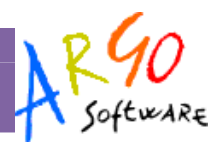

# Abilitazione degli Accessi

Dopo aver creato le utenze sul Portale Argo, è necessario assegnare a ciascun utente il profilo di accesso, cioè occorre definire quali sono le funzioni a lui riservate.

## Tipi di Accesso su Scrutinio WEB

#### Accesso Docente

L'opzione *Accesso Docente*, consente l'accesso ai voti periodici delle proprie classi e unicamente per le proprie materie. Se il docente è anche *Coordinatore*, potrà intervenire sulle valutazioni di tutte le materie.

#### **Accesso Preside**

L' opzione *Accesso Preside* consente l'amministrazione dei tabelloni voti, per classe : Blocco/Sblocco degli scrutini e pubblicazione dei tabelloni.

#### **Gestione Completa**

L'operatore con l'opzione Gestione Completa ha l'accesso completo alle funzioni di Scrutinio <u>di tutte le classi</u>, (con la sola esclusione delle funzionalità del Preside). Ha inoltre la facoltà di <u>collegare l'anagrafe dei docenti del</u> <u>programma Alunni ai profili di accesso del portale</u>.

N.B:

- Le opzioni *Gestione <u>Preside</u> e <u>Completa</u> devono essere selezionate singolarmente per utente (non possono essere attribuite con la funzione di selezione multipla.*
- E' necessario che almeno un utente di Scrutinio Web sia abilitato alla Gestione Completa.

## Abilitazione degli utenti per Gruppo di Accesso

Questo tipo di abilitazione consente di immettere rapidamente e cumulativamente utenti all'interno di specifici gruppi di Accesso nei vari programmi. E' consigliata ad. es. nel caso in cui si siano create delle utenze automaticamente, importandole dal database della Scuola e si voglia assegnare a tutte lo stesso determinato gruppo di accesso.

Occorre cliccare in alto su Utenti – Abilitazione utenti

 Utenti
 Anagrafe Uten

 Lista utenti scuola
 Abilitazioni Utenti

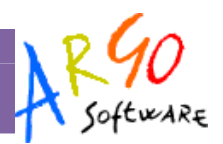

La finestra successiva consente di selezionare il programma e il gruppo che si vuole abilitare agli utenti; una volta cliccato sul programma, si aggiungeranno sulla destra i corrispondenti gruppi di accesso disponibili.

Ad es. nell'illustrazione seguente si mostra il caso in cui si vuole abilitare dei docenti per l'accesso a Scrutinio WEB, precisamente nel gruppo di <u>Accesso Docente</u> (la procedura è valida anche per gli altri programmi; cambiano solo i gruppi di accesso applicabili).

| Applicazione    | Applicazione Argo Scrutinio Web - Gruppi abilitazioni |
|-----------------|-------------------------------------------------------|
|                 |                                                       |
| Argo Alunni Web | Accesso Docente                                       |
| Didargo         | Accesso Preside                                       |
|                 |                                                       |

Il programma presenta una schermata con tutti gli utenti già immessi nella scuola.

Gli utenti che hanno il check, sono già abilitati per l'accesso al gruppo prima indicato; nell'esempio, Rossi Gianluca è già abilitato nel gruppo <u>Accesso Docente</u>.

| El | lenco utenti gruppo Accesso Docente (8) |                        |            |            |  |  |  |
|----|-----------------------------------------|------------------------|------------|------------|--|--|--|
|    | Check                                   | ld utente              | Cognome    | Nome       |  |  |  |
|    |                                         | alunni.DIDARGO         | alunni     | alunni     |  |  |  |
|    |                                         | argo.DIDARGO           | argo       | argo       |  |  |  |
|    |                                         | docente.DIDARGO        | docente    | docente    |  |  |  |
|    |                                         | mariolina.erba.DIDARGO | ERBA       | MARIOLINA  |  |  |  |
|    |                                         | paseti.DIDARGO         | Paseti     | Lorella    |  |  |  |
|    |                                         | rossi.DIDARGO          | Rossi      | Gianluca   |  |  |  |
|    |                                         | sara.doretti.DIDARGO   | DORETTI    | SARA       |  |  |  |
|    |                                         | supervisor.DIDARGO     | supervisor | supervisor |  |  |  |
|    |                                         | ·                      |            |            |  |  |  |

Abilita Tutto Disabilita Tutto Salva le Modifiche Annulla

Una volta selezionati con l'apposito check i nominativi ancora da abilitare nel gruppo, per confermare occorre cliccare su **Salva le Modifiche**.

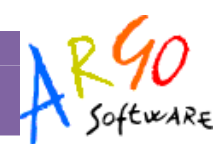

#### Nota Bene:

- 1) Se si toglie il check ad un docente che già è abilitato, il programma lo toglierà dal gruppo
- 2) L'assegnazione ad un gruppo non comporta l'automatica esclusione dell'utente da eventuali altri gruppi a cui è stato assegnato in precedenza. Se ad esempio il docente Rossi è già abilitato nel gruppo <u>Accesso</u> <u>Preside</u>, e qui viene selezionato nel gruppo <u>Accesso Docente</u>, al termine dell'operazione Rossi avrà attivi entrambi i tipi di Accesso.

## Abilitazioni per Singola utenza del tipo di accesso

<u>Alternativamente</u> all'assegnazione per Gruppo di Accesso, è possibile assegnare gli accessi per singolo utente, andando sul menu Utenti – Lista Utenti della Scuola e cliccando sul Link dettaglio di uno specifico nominativo.

Comparirà una lista di programmi in licenza presso la scuola da assegnare a quel dato utente; ad es. nell'illustrazione seguente si vuole abilitare il docente Rossi per l'accesso a Scrutinio WEB.

La procedura è identica per tutti gli altri programmi; cambieranno solo i gruppi di accesso applicabili

| Applicazioni abilitate per l'utent | e 🛛 🕂 Orario di Accesso |  |
|------------------------------------|-------------------------|--|
|                                    |                         |  |
| Descrizione                        | Azione                  |  |
| Argo Alunni Web                    | Dettaglio Abilitazioni  |  |
| Didargo                            | Dettaglio Abilitazioni  |  |
| Argo Scrutinio Web 🗕               |                         |  |

Infine, occorre cliccare sul check (nella colonna stato) per assegnare a quell'utente uno o più tipi di accesso. in base alla descrizione immessa sotto la colonna "Abilitazione"

| Abilitazioni utente Argo Scrutinio Web |                                       |  |  |  |  |  |
|----------------------------------------|---------------------------------------|--|--|--|--|--|
| Stato                                  | Abilitazione                          |  |  |  |  |  |
|                                        | Accesso Docente                       |  |  |  |  |  |
|                                        | Accesso Preside                       |  |  |  |  |  |
|                                        | Gestione completa                     |  |  |  |  |  |
|                                        |                                       |  |  |  |  |  |
| Abilita Tutto Disabi                   | lita Tutto Salva le Modifiche Annulla |  |  |  |  |  |

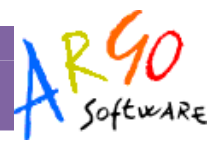

## Collegamento (manuale) dei docenti ai profili di accesso della scuola

Accedendo a Scrutinio WEB con un profilo del gruppo <u>Gestione Completa</u>, oppure con le credenziali del <u>Supervisor</u>, è possibile collegare manualmente eventuali nominativi di docenti presenti su Alunni WEB con i corrispettivi profili di accesso della scuola.

La procedura è accessibile dal menu Curriculum | Collega Docenti agli accessi della Scuola

| Collega docenti all'Accesso della Scuola 📃 🗖 🕱 |                      |                  |             |    |          |  |  |  |
|------------------------------------------------|----------------------|------------------|-------------|----|----------|--|--|--|
| 5                                              | 🝰 🤅                  | Anno scolastico: | 2010/2011 🕀 |    |          |  |  |  |
|                                                | Docente              | Data di Nasc.    | Uten        | te |          |  |  |  |
|                                                | RIVERA FERNANDA      | 11/11/1953       |             |    | <u>^</u> |  |  |  |
| 83                                             | ROSSI ALBERTO        | 10/01/1984       |             |    |          |  |  |  |
|                                                | ROSSI GIANLUCA       | 21/04/1958       |             |    |          |  |  |  |
|                                                | RUFFA ANNA MARIA     | 04/01/1964       |             |    |          |  |  |  |
|                                                | SALAZZA PAOLA        | 08/09/1961       |             |    |          |  |  |  |
|                                                | SANZIA MARIA ASSUNTA | 15/08/1959       |             |    |          |  |  |  |
|                                                | SERBIA GIOVANNI      | 19/06/1949       |             |    |          |  |  |  |
|                                                | SGARLATA PINO        | 01/07/1981       |             |    |          |  |  |  |
|                                                | SPERANZA EMIDIO      | 05/04/1968       |             |    |          |  |  |  |
|                                                | SUIZZO SERAFINO      | 01/01/1958       |             |    |          |  |  |  |
|                                                | TADDEO LINA          | 05/03/1954       |             |    |          |  |  |  |
|                                                | TUMINO RITA          | 01/01/1968       |             |    |          |  |  |  |
|                                                | TURCI MANUELA        | 27/03/1979       |             |    |          |  |  |  |
|                                                | TURNIA MARIA         | 25/05/1954       |             |    |          |  |  |  |
|                                                | VERDI NUNZIO         | 03/01/1964       |             |    |          |  |  |  |
|                                                |                      |                  |             |    | <u> </u> |  |  |  |

Viene presentata a video la lista dei docenti immessi su Alunni Web.

N.B.: I Docenti evidenziati in rosso, non hanno classi e/o materie aggregate nell'anno corrente.

Per creare il collegamento tra un docente che insegna nell'anno corrente e il suo profilo di accesso, basta selezionare il dipendente nella lista e cliccare sul pulsante in alto a.

Nel menu di scelta selezionare l'utenza da correlare all'anagrafe, normalmente corrisponde al cognome del docente

| Lista utenti della Scuola |               |            |  |  |  |  |  |  |  |  |  |  |
|---------------------------|---------------|------------|--|--|--|--|--|--|--|--|--|--|
| Utente                    | Data Nascita  |            |  |  |  |  |  |  |  |  |  |  |
| alunni.RGIC000008         | Nome Cognome  | 10/10/2010 |  |  |  |  |  |  |  |  |  |  |
| argo.RGIC000008           | argo argo     | 21/09/2010 |  |  |  |  |  |  |  |  |  |  |
| ROSSI.RGIC000008          | ALBERTO ROSSI | 10/10/1968 |  |  |  |  |  |  |  |  |  |  |
|                           |               |            |  |  |  |  |  |  |  |  |  |  |

Infine cliccare in basso su Conferma (ed eventualmente proseguire con l'aggregazione di tutti i docenti).

In corrispondenza del nominativo verrà indicato il corrispondente profilo di accesso ad esso collegato.

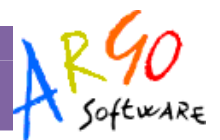

| Col | ollega docenti all'Accesso della Scuola 📃 💷 |               |      |              |   |  |  |  |  |  |  |  |  |  |
|-----|---------------------------------------------|---------------|------|--------------|---|--|--|--|--|--|--|--|--|--|
| 5   | 🔬 🔅                                         | Anno scolasti |      |              |   |  |  |  |  |  |  |  |  |  |
|     | Docente                                     | Data di Nasc. | Uten | ente         |   |  |  |  |  |  |  |  |  |  |
|     | RIVERA FERNANDA                             | 11/11/1953    |      |              | ^ |  |  |  |  |  |  |  |  |  |
| 2   | ROSSI ALBERTO                               | 10/01/1984    | ROSS | I.RGIC000008 |   |  |  |  |  |  |  |  |  |  |
|     | ROSSI GIANLUCA                              | 21/04/1958    |      |              |   |  |  |  |  |  |  |  |  |  |

Il pulsante 🏟 invece è utile a scollegare il docente dai profili di accesso della scuola.

Una volta completata questa procedura, si potrà procedere con l'uso effettivo del software Scrutinio Web.

## Uso del programma

Gli utenti di Scrutinio WEB accedono tramite il portale argo <u>http://www.portaleargo.it</u> (da qualunque postazione connessa ad internet, con Mozilla Firefox 4 o vers. Succ.), con le credenziali di accesso che hanno ricevuto tramite e-mail o che gli sono state fornite su cartaceo dalla segreteria della scuola.

E' possibile accedere al programma con tre modalità operative, in base al gruppo in cui l'utente è stato profilato: Preside, Docente, Coordinatore.

Collegamento

# **Registrazione Valutazione ed esito**

La procedura consentirà di caricare i voti per le materie insegnate.

Dal menù principale si accede alla procedura di inserimento voti tramite il pulsante , oppure andando su *Curriculum | Registrazione Valutazioni ed esito* 

Si accede alla finestra di scelta del periodo, e relative opzioni di caricamento

| Opzioni Caricamento Voti                      | ×                |
|-----------------------------------------------|------------------|
| Periodo della Classe: PRIMO QUADRIMES         | TRE              |
| 🗌 Includi Proposta di Voto nello Scrutinio Fi | nale             |
| Tipo di caricamento:                          |                  |
| 💿 Voti e Assenze 🔘 Solo Voti                  |                  |
|                                               | Conferma Annulla |

Il caricamento è possibile sia per Materia (tutte le materie) che per Alunno (cliccando sul nome dell'alunno).

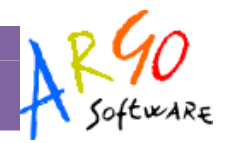

| Car | icam | nento | ) Vot | i |    |  |   |  |   |  |  |  |  |  |
|-----|------|-------|-------|---|----|--|---|--|---|--|--|--|--|--|
|     | P    |       |       | 8 | \$ |  | ₽ |  | 1 |  |  |  |  |  |
| - 1 |      |       |       |   |    |  |   |  |   |  |  |  |  |  |

Classe: 1A corso normale ISTITUTO TECNICO COMMERCIALE STATALE "FERM

| Alunno |                    | Data Nasc  | IT# | Ą | STO | IN | G | TE | D | MA | т | SCN | sc | м | EGE | TRA | EF     | REL   | CON  | Media  | Madia  |  |
|--------|--------------------|------------|-----|---|-----|----|---|----|---|----|---|-----|----|---|-----|-----|--------|-------|------|--------|--------|--|
|        |                    | Data Mase  | 0   | ) | 0   | S  | 0 | S  | 0 | S  | 0 | 0   | 0  | Р | 0   | P   | Р      | 0     | Α    | Matem. | ricula |  |
| ()a    | ABBACCHIO ANDREA   | 26/01/1994 | 9   |   | 7   | 8  | 8 | 9  | 8 | 7  | 8 | 9   | 8  | 8 | 8   | 7   | 9      | MM    | 9    | 9 10   | 9 10   |  |
|        |                    | Assenze    |     | 1 | 1   |    | 3 |    | 3 |    | 2 | 3   |    | 2 | 2   |     | 3      |       |      | 0.10   | 0.10   |  |
| 0      | BELLARIA ALICE     | 29/11/1994 | 3   |   | 6   | 4  | 5 | 4  | 3 | 5  | 5 | 5   | 6  | 6 | 7   | 3   | 6 MM 8 |       | 4 00 | 4 05   |        |  |
|        |                    | Assenze    |     | 4 | 1   |    | 2 |    | 1 |    | 3 | 1   |    | 1 | 0   | 1   |        |       |      | 4.90   | 4.85   |  |
| 4      | COLAIANNI BEATRICE | 22/01/1994 | 7   |   | 7   | 6  | 7 | 7  | 7 | 7  | 7 | 8   | 7  | 6 | 7   | 6   | 7      | MM    | 9    | 6.00   |        |  |
|        |                    |            | _   |   |     |    |   |    | - |    |   |     |    |   |     |     |        | 17777 | 0.90 |        |        |  |

## Caricamento voti per materia

Cliccando sul codice della materia, il programma consente l'inserimento dei voti per materia (nell'esempio sotto indicato, sulla scritta ITA)

| Caricamento Voti            |            |            |   |
|-----------------------------|------------|------------|---|
| <b>1</b>                    |            |            | , |
| Classe: 1A COMUNE SEDE CENT | FRALE      |            |   |
| ,                           |            | V          |   |
| Alunno                      | Data Nasc. | ITA<br>S D | - |
| 🚨 CAPPELLO GAIA             | 27/07/2004 |            |   |
|                             | Assenze    |            |   |
| arbonaro daria              | 11/04/2004 |            |   |
|                             | Assenze    |            |   |

Nella pagina di inserimento, si può immettere, oltre ai voti, un giudizio sulle valutazioni espresse. Questo elemento può essere eventualmente trasmesso alla famiglia in corso della comunicazione del debito formativo (istituti superiori).

| ITALIANO          |              |         |       |         |                           |   |
|-------------------|--------------|---------|-------|---------|---------------------------|---|
| Alunno            | Data Nascita | Scritto | Orale | Assenze | Giudizio Sintetico        | ^ |
| CAPPELLO GAIA     | 27/07/2004   | 5       | 5     | 2       | non raggiunge la sufficie |   |
| acarbonaro daria  | 11/04/2004   |         |       | 0       |                           |   |
| CARBONE SALVATORE | 22/04/2004   |         |       | 0       |                           |   |
| CARFI' GABRIELE   | 22/03/2004   |         |       | 0       |                           |   |

Al termine cliccando su 🗎 si salvano i voti in archivio e si ritorna alla schermata di riepilogo. Tramite il pulsante

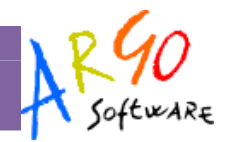

Inoltre si può predisporre il recupero del debito formativo. Cliccando sull'apposito pulsante () si accede ad una schermata nella quale vengono automaticamente evidenziati gli alunni che hanno un debito formativo nella materia interessata.

| ILIMINO            |      |                      |                   |                   |            |   |                        |    |       |               |  |   |  |  |
|--------------------|------|----------------------|-------------------|-------------------|------------|---|------------------------|----|-------|---------------|--|---|--|--|
|                    |      |                      |                   |                   |            |   |                        |    |       |               |  |   |  |  |
| nno                | DI   | TALIANO - Gestione i | recupero          |                   |            |   |                        |    |       |               |  |   |  |  |
| BBACCHIO ANDREA 20 |      | Alunno               | Modalità recupero | Modalità recupero |            | D | ocente                 | То | t.Ore | Data Verifica |  |   |  |  |
| ELLARIA ALICE      | 29   | BELLARIA ALICE       | Sportello         | <b>~</b>          | ITALIANO 2 | I | (Nessuno) 🗾 🔍          |    | 0     | 02/09/2011    |  | × |  |  |
| OLAIANNI BEATRICE  | 22 🚨 | GUZZI FEDERICA       | Con Docente       | <b>*</b>          |            | I | D'OMICO ANTONIETTA 🗹 🔍 |    | 18    | 01/09/2011    |  | × |  |  |
| EL COLLE SARA      | 20   |                      |                   |                   |            |   |                        |    |       |               |  |   |  |  |
| AZIO MARCO         | 21   |                      |                   |                   |            |   |                        |    |       |               |  |   |  |  |
| UZZI FEDERICA      | 15   |                      |                   |                   |            |   |                        |    |       |               |  |   |  |  |
| IONTENEGRO MATTIA  | 18   |                      |                   |                   |            |   |                        |    |       |               |  |   |  |  |

Il coordinatore può quindi specificare la modalità di recupero, l'eventuale raggruppamento, il docente che seguirà l'alunno nella fase di recupero, il numero di ore previste per l'eventuale corso e la data della verifica conclusiva.

Queste informazioni possono essere trasmesse alla famiglia con le apposite comunicazioni per i corsi integrativi.

Importante: il pulsante 🔀 consente l'eliminazione dell'alunno per la relativa materia (occorre dare *conferma*). Riaccedendo alla procedura, il programma continuerà a proporre l'alunno precedentemente eliminato.

## Caricamento voti per alunno

Cliccando sul singolo nominativo il programma permette invece di intervenire per alunno. E' previsto l'inserimento dei voti per materia, dell'eventuale giudizio, della media dei voti e, se si tratta di scrutinio finale, anche dell'esito.

#### Visualizzazione curriculum

E' prevista una funzione di visualizzazione del curriculum dell'alunno, tramite il pulsante 🕮 .

#### **Gestione recupero**

Il docente coordinatore, tramite il pulsante 🥮, accede ad un pannello di riepilogo delle materie nelle quali l'alunno ha conseguito il debito formativo.

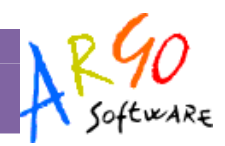

| -     |              |                          |                   |   |           | 1 | النبية البينة التينية.<br>الا |    |         |                |   |
|-------|--------------|--------------------------|-------------------|---|-----------|---|-------------------------------|----|---------|----------------|---|
|       | BELLAR       | IA ALICE - Gestione r    | ecupero           |   |           |   |                               |    |         |                | × |
| Scrit | Cod.<br>Mat. | Abbreviazione<br>materia | Modalità recupero |   | Gruppo    |   | Docente                       |    | Tot.Ore | Data Verifica  |   |
|       | 🛄 ING        | INGLESE                  | Con Docente       | ~ | (Nessuno) | × | SANZIA MARIA ASSUN"           | ٩, | 10      | 02/11/2011 🔳 🕽 | × |
| 4     | 🛄 ΙΤΑΟ       | ITALIANO                 | Sportello         | ~ | ITALIANO  | ~ | (Nessuno)                     | 0  | 0       | 02/09/2011 🔳 🕽 | × |
| 4     | 🛄 МАТ        | MATEMATICA E<br>INFORM   | Con Docente       | ~ | (Nessuno) | ~ | ROSSI GIANLUCA                |    | 12      | 01/09/2011 🔳 🕽 | K |
| 5     | 🛄 SCN        | SCIENZE DELLA<br>NATURA  | Con Docente       | ~ | (Nessuno) | ~ | AMICO CARLO                   | 0, | 10      | 03/09/2011 🔳 🕽 | K |
|       | 🛄 TED        | TEDESCO                  | Con Docente       | ~ | TEDESCO 3 | ~ | FIORENTE CRISTINA             | ۹, | 10      | 01/09/2011     | K |
|       | 🛄 TRA        | TRATTAMENTO TESTI        | PRIVATAMENTE      | ~ | (Nessuno) | ~ | (Nessuno) 🗹                   | 0, | 0       | 05/09/2011 🔳 🕽 | K |

Come previsto per la gestione del recupero per materia (precedente paragrafo) il coordinatore può specificare la modalità di recupero, l'eventuale raggruppamento, il docente di riferimento, il numero di ore del corso e la data prevista per la verifica.

Importante: il pulsante 🔀 consente l'eliminazione della materia per l'alunno selezionato (occorre dare *conferma*). Riaccedendo alla procedura, il programma riproporrà ancora, per quell'alunno, il recupero della materia in cui risulta avere una insufficienza.

#### **Comunicazione debito formativo**

Il docente coordinatore può predisporre le comunicazioni da inviare alle famiglie, tramite il pulsante in vengono richiamati i modelli appositamente predisposti nel programma Alunni. Anche in questo caso, prima di produrre la stampa si possono apportare modifiche al documento; per modificare permanentemente il modello e strutturarlo diversamente, occorre agire tramite la procedura *Altro | Personalizzazione documenti*.

#### **Comunicazione corsi integrativi**

Al termine del caricamento voti, il docente coordinatore può predisporre le comunicazioni da inviare alle famiglie, tramite il pulsante 🔄 ; vengono richiamati i modelli appositamente predisposti nel programma Alunni. Anche in questo caso, prima di produrre la stampa si possono apportare modifiche al documento; per modificare permanentemente il modello e strutturarlo diversamente, occorre agire tramite la procedura *Altro | Personalizzazione documenti*.

#### Pagellino/scheda profitto

Il programma, tramite la funzione accessibile con il pulsante *in consente di produrre direttamente il pagellino*. Viene richiamato il gruppo dei documenti riferiti al profitto e l'utente può richiamare il modello desiderato. Ad esempio, può essere predisposto un modello di *scheda profitto* (che contenga la variabile *Materie e voti SF*) che consentirà di produrre, per l'alunno selezionato, un prospetto contenente tutti i voti dello scrutinio finale.

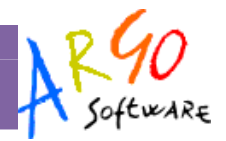

Si ribadisce che prima di produrre la stampa si possono apportare modifiche al documento, ma per modificare permanentemente il modello e strutturarlo diversamente, occorre agire tramite la procedura *Altro | Personalizzazione documenti*.

# Funzioni generali (prospetto voti)

Nella schermata generale del prospetto voti, l'utente ha a disposizione alcune funzioni accessorie

## Ribaltamento della proposta di voto

La scuola può gestire le proposte di voto, espresse dati docenti, attraverso l'istituzione di appositi periodi paralleli, in modo da mantenere invariato la valutazione originaria.

Il programma prevede la possibilità di gestire quindi i seguenti periodi:

- Proposta di voto 1° trimestre
- Proposta di voto 2° trimestre/1° quadrimestre
- Proposta di voto Scrutinio Finale

La gestione va predisposta tramite il programma Alunni.

In sintesi, il docente carica la sua proposta di voto in uno dei periodi su indicati; in sede di scrutinio effettivo, al fine di evitare di ricaricare le proposte, è possibile importarle tramite il pulsante Pav . In sede di Consiglio di classe il voto di proposta può subire qualsiasi modifica prima della ratifica finale, ma nel periodo di Proposta rimarrà il voto originario.

## Importazione Proposta di Voto da Scuolanet e Didargo

Inoltre, unicamente per la propria materia, tramite il pulsante is è prevista l'importazione della proposta voti dal Registro del Professore di Scuolanet (registro completo) o di DidArgo. Il programma determina la media dei voti e dei compiti dal registro e restituisce il valore approssimato dalla tabella dei voti, conteggiando anche il totale di ore di assenza per materia (si veda per approfondimenti il relativo paragrafo nel manuale dell'utente *Docente*).

## Formazione corsi di recupero

Tramite questa funzione ( pulsante 🦾), l'utente avvia la procedura di gestione del corso di recupero, per tutti gli alunni della classe.

Cliccando sulla classe, il programma visualizza sulla destra tutti gli alunni per i quali è stato già predisposto il recupero del debito formativo, con l'indicazione, a fianco di ciascun alunno, delle relative materie.

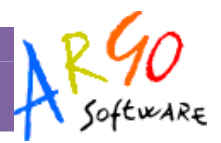

| Formazione Corsi di Recupero                    |     |                           |              |       |                                                                    |
|-------------------------------------------------|-----|---------------------------|--------------|-------|--------------------------------------------------------------------|
|                                                 |     |                           |              |       |                                                                    |
| 🖌 🚠 Struttura Scolastica                        | Ele | nco Alunni con Materie da | Recuperare:  |       |                                                                    |
| ⊿∰⊈ corso normale                               |     |                           | 1            | 1     |                                                                    |
| 14 ISTITUTO TECNICO COMMERCIALE STATALE "FERMI" |     | Alunno                    | Data Nascita | Sesso | Materie                                                            |
|                                                 | 2   | BELLARIA ALICE            | 29/11/1994   | F     | INGLESE, ITALIANO, MATEMATICA E INFC                               |
| COLAIANNI BEATRICE                              | 8   | GUZZI FEDERICA            | 15/12/1994   | F     | ITALIANO, MATEMATICA E INFORM, SCIE                                |
| 🧕 DEL COLLE SARA                                | 2   | MONTENEGRO MATTIA         | 18/12/1994   | F     | MATEMATICA E INFORM, TRATTAMENTO                                   |
| 🐣 FAZIO MARCO<br>🚨 GUZZI FEDERICA               | 8   | ROSSITTO MATTIA           | 20/12/1994   | м     | EDUCAZIONE FISICA, INGLESE, MATEMA'.<br>TEDESCO, TRATTAMENTO TESTI |
| 🚨 MONTENEGRO MATTIA                             |     | SORDI DESIREE             | 02/04/1994   | F     | ED. GIURID -ECONO                                                  |
| A ROSSITTO MATTIA                               | 8   | VERDI MICHELE             | 12/03/1994   | М     | INGLESE, MATEMATICA E INFORM                                       |

Il modo più semplice per inserire le materie oggetto di recupero è quello di cliccare sul pulsante di importazione dal tabellone degli scrutini (); il programma predispone il recupero per le materie nelle quali l'alunno ha conseguito un'insufficienza

L'operazione di inserimento manuale, modifica e cancellazione viene svolta selezionando l'alunno nel pannello di sinistra e sulla destra due riquadri: in quello superiore vengono riportate le materie per le quali è stato disposto il recupero e nella parte inferiore tutte le materie della classe.

Se si seleziona una materia della classe (riquadro inferiore), tramite il pulsante 🍱 la si assegnerà all'alunno.

Viceversa, se si seleziona una materia da recuperare (riquadro superiore), tramite il pulsante 🐖 si potrà escludere dal gruppo.

Se si fa doppio click sulla materia, o se la si seleziona e poi si clicca sul pulsante 22 (in alto a destra), si accede nella schermata di dettaglio, e si potranno gestire le informazioni circa la Modalità di recupero, l'eventuale raggruppamento, il docente che seguirà l'alunno, il numero di ore del corso e la data prevista per la verifica.

| Modifica Materia   |              |          | ×        |
|--------------------|--------------|----------|----------|
| Materia:           | ITALIANO     |          |          |
| Modalità Recupero: | Sportello    |          |          |
| Gruppo:            | ITALIANO 2   | ~        |          |
| Docente Assegnato: | (Nessuno)    | <u> </u> | <b>a</b> |
| Totale Ore:        | 0            |          |          |
| Data Verifica:     | 02/09/2011 🔳 |          |          |
|                    |              | Conferma | Annulla  |

Infine, dopo avere gestito il recupero, si possono predisporre le apposite comunicazioni alle famiglie (<sup>[]</sup>). I modelli sono personalizzabili tramite la procedura *Altro | Personalizzazione documenti*.

NB: Si fa presente che le attività di inserimento e gestione del recupero del debito possono anche essere svolte direttamente in sede di caricamento dei voti/scrutinio dal docente coordinatore. Si veda l'apposita sezione del manuale.

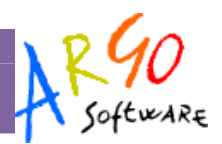

### Stampa verbali

Il programma prevede la produzione dei verbali di scrutinio (pulsante 🗐); vengono richiamati i modelli di verbale predisposti nel programma Alunni. L'utente può tranquillamente intervenire in editazione , ma si fa presente che la modifica è momentanea, cioè legata alla stampa che si sta facendo; per apportare modifiche permanenti occorre agire tramite la procedura *Altro | Personalizzazione documenti*.

## **Comunicazione debito formativo**

Al termine del caricamento voti, il docente coordinatore può predisporre le comunicazioni da inviare alle famiglie, tramite il pulsante 🔄 ; vengono richiamati i modelli appositamente predisposti nel programma Alunni. Anche in questo caso, prima di produrre la stampa si possono apportare modifiche al documento; per modificare permanentemente il modello e strutturarlo diversamente, occorre agire tramite la procedura *Altro | Personalizzazione documenti*.

### Stampa tabellone

Tramite questa funzione, richiamabile dal pulsante 🚔, si può produrre il tabellone dei voti. Si veda più avanti l'apposito paragrafo.

## **Evidenzia insufficienze**

Cliccando sul pulsante con l'evidenziatore ( ), il programma evidenzierà i voti insufficienti. Se si clicca nuovamente sul pulsante, viene ripristinata la visualizzazione normale.

| abbacchio andrea   | 26/01/1994 | 9 |   | 7 |   | 8 | 8 | 9 | 8 | 7 | 8 | 9 |   | 8 | 8 | 8 |   | 7 | 9   | M |
|--------------------|------------|---|---|---|---|---|---|---|---|---|---|---|---|---|---|---|---|---|-----|---|
|                    | Assenze    |   | 1 |   | 1 |   | 3 |   | 3 |   | 2 |   | 3 |   | 2 | 2 | 2 |   | 3   | 3 |
| BELLARIA ALICE     | 29/11/1994 | 3 |   | 6 |   | 4 | 5 | 4 | 3 | 5 | 5 | 5 |   | 6 | 6 | 7 |   | 3 | 6   | M |
|                    | Assenze    |   | 4 |   | 1 |   | 2 |   | 1 |   | 3 |   | 1 |   | 1 | - | 0 | 1 |     |   |
| COLAIANNI BEATRICE | 22/01/1994 | 7 |   | 7 |   | 6 | 7 | 7 | 7 | 7 | 7 | 8 |   | 7 | 6 | 7 |   | 6 | 7   | M |
|                    | Assenze    |   | 7 |   |   |   |   |   |   |   | 5 |   |   |   |   |   | 0 |   |     |   |
| DEL COLLE SARA     | 20/10/1994 | 7 |   | 7 |   | 7 | 8 | 9 | 8 | 8 | 8 | 7 |   | 8 | 6 | 8 |   | 6 | 7   | M |
|                    | Assenze    |   | 2 |   | 1 |   | 1 |   |   |   | 4 |   |   |   |   |   | 0 |   |     |   |
| FAZIO MARCO        | 21/05/1994 | 6 |   | 6 |   | 6 | 7 | 8 | 7 | 7 | 7 | 7 |   | 7 | 6 | 7 |   | 7 | 7   | M |
|                    | Assenze    |   | 1 |   | 1 |   | 1 |   | 2 |   |   |   | 2 |   | 1 | - | 0 | 1 |     |   |
| GUZZI FEDERICA     | 15/12/1994 | 2 |   | 7 |   | 6 | 6 | 7 | 4 | 5 | 7 | 9 |   | 7 | 5 | 6 |   | 6 | 7   | м |
|                    | Assenze    |   | 7 |   |   |   | 2 |   | 4 |   |   |   | 1 |   | ź | 2 | 1 | 3 | 3 4 | 4 |
| MONTENEGRO MATTIA  | 18/12/1994 | 6 |   | 6 |   | 7 | 7 | 8 | 7 | 2 | 6 | 7 |   | 6 | 6 | 8 |   | 4 | 7   | M |
|                    | Åccenze    |   |   |   |   |   |   |   |   |   |   |   |   |   |   |   | 0 |   |     |   |

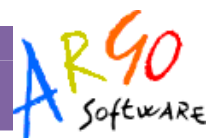

### **Registrazione Giudizi**

La procedura consentirà al docente di caricare i giudizi per la propria materia.

Dopo aver scelto la si indicherà il periodo e il quadro di riferimento, ad esempio per la scuola Primaria, si potrà optare per il periodo Rilevazione dei Progressi – Valutazione Intermedia.

| Scelta Riqu | adro e Periodo                | ×   |
|-------------|-------------------------------|-----|
| Riquadro:   | VLG-RILEVAZIONE DEI PROGRESSI |     |
| Periodo:    |                               |     |
|             | Conferma                      | lla |

Una volta scelto il primo alunno in lista (tramite doppio click sul nominativo) appare la finestra di editazione del giudizio e si potranno compilare e salvare i giudizi (in questo esempio la rilevazione degli apprendimenti per il primo quadrimestre)

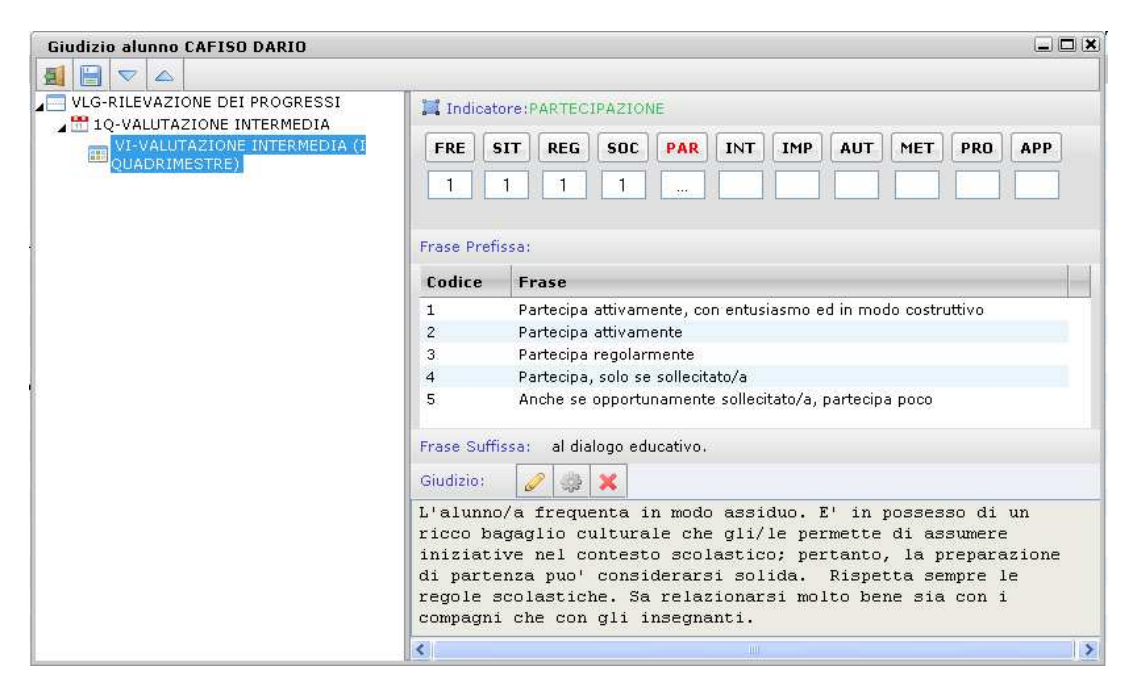

Si faccia riferimento anche alla procedura Caricamento Giudizi del manuale di Alunni Web.

# Corsi di recupero

## Tabella grado di recupero

Dalla procedura Curriculum | Corsi di recupero, l'utente, in un'apposita tabella, definisce quali sono i gradi del recupero. La descrizione è libera e va specificato solo se l'elemento va interpretato come positivo o negativo.

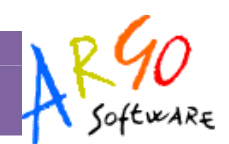

### **Registrazione recupero**

Il docente può registrare l'esito della verifica sul recupero dell'eventuale debito formativo. L'operazione può essere svolta solo per gli alunni delle sue classi, per la materia da lui insegnata; vengono esclusi comunque gli alunni assegnati ad altro docente. Per inserire il risultato, basta selezionare l'alunno o il gruppo di alunni e cliccare sul relativo pulsante (); il dato va selezionato dalla relativa tabella (grado di recupero).

Con l'accesso Segreteria (Gestione Completa) è possibile operare liberamente per tutte le materie delle classi in cui riveste questo ruolo.

| Registrazione Grado di Recupero                                            |  |                     |             |          |            |                    |                   |    |
|----------------------------------------------------------------------------|--|---------------------|-------------|----------|------------|--------------------|-------------------|----|
| A 😥                                                                        |  |                     |             |          | Mater      | ria: ITA-ITALIANO  | ▼ Gruppo: (Tutti) | _  |
| 🚡 Struttura Scolastica                                                     |  | Alunno              | Valutazione | Data ¥e  | rifica     | Docente            | Modalità Recupero | Te |
| ⊿ ISTITUTO TECNICO "FERMI"<br>⊿53 corso normale                            |  | BELLARIA ALICE 31/0 |             | 31/08/20 | 31/08/2011 |                    | Sportello         |    |
| 1A ISTITUTO TECNICO "FERMI"                                                |  | GUZZI FEDERICA      |             | 31/08/20 | 11         | D'OMICO ANTONIETTA | Con Docente       |    |
| ₩ 2A ISTITUTO TECNICO "FERMI"<br>▷출물 PROGETTO BROCCA<br>▷출물 PROGETTO ERICA |  |                     |             |          |            |                    |                   |    |
|                                                                            |  |                     |             |          |            |                    |                   |    |

## Stampe

## Stampa Legenda Voti

E' una semplice legenda che elenca i codici previsti in tabella voti su Alunni WEB, utili per la gestione dello scrutinio.

## Stampa Prospetto voti Docente

E' una stampa per periodo e per anno, che riporta i voti (e i giudizi) immessi dal docente in ogni classe. La stampa riporta solo le valutazioni delle materie del docente, anche in caso di docente coordinatore di classe.

## Stampa Tabellone Voti

Il docente potrà stampare i tabelloni con il riporto voti delle proprie materie (solo per le classi nelle quali insegna); il docente coordinatore può stampare il tabellone di classe completo.

Viene aperta la finestra opzioni di stampa del tabellone di Alunni Web; cliccando su *Conferma* si procede con l'elaborazione vera e propria della stampa. L'utente potrà scegliere il formato di stampa e se vuole stampare su carta o su file pdf (anteprima a video). *N.B.: I modelli di stampa del tabellone dovranno già essere stati predisposti su Alunni WEB*.

| Scelta Modello Stampa                         |                               |  |  |  |  |
|-----------------------------------------------|-------------------------------|--|--|--|--|
| Modello Tabellone Voti                        | Tabellone Primo Quadrimestr 💙 |  |  |  |  |
| Ordine di Stampa                              | Alfabetico 🗸                  |  |  |  |  |
| Data di Stampa                                | 16/05/2011                    |  |  |  |  |
|                                               |                               |  |  |  |  |
| Diparta intertazione materio su tutti i fagli |                               |  |  |  |  |
| Filtro Manuale                                | materie su tutti riogn        |  |  |  |  |
|                                               | Conforma                      |  |  |  |  |
|                                               | Conterma                      |  |  |  |  |

## Stampe - Giudizi

La procedura consente di stampare alcuni modelli utili al caricamento, su cartaceo, degli indicatori tassonomici di valutazione che formeranno il giudizio. Si divide in Stampa delle Legenda Giudizi e Stampa Griglia Raccolta.

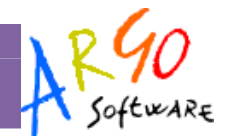

#### Legenda Giudizi

Consiste in una stampa che riassume le descrizione degli indicatori e le frasi disponibili per ognuno di essi. La stampa serve unicamente ove si voglia procedere allo scrutinio su cartaceo.

Prima della stampa viene richiesto il riquadro di riferimento e il periodo

| Scelta Riqu | adro e Periodo          | ×                |
|-------------|-------------------------|------------------|
| Riquadro:   | QNE-Esami di qualifica  | <b>v</b>         |
| Periodo:    | GF-Giudizio complessivo |                  |
|             |                         | Conferma Annulla |

#### **Griglia Raccolta**

La griglia raccolta giudizi consente di immettere manualmente gli indicatori in una griglia di classe, in maniera che in un secondo momento, questi valori possano essere riportati dal personale di segreteria nel programma tramite la procedura di caricamento dei giudizi.

#### Griglia Raccolta Giudizi per Classe

#### VALUTAZIONI SUL LIVELLO GLOBALE DI MATURAZIONE - VALUTAZIONI INTERMEDIE

Anno Scolastico: 2010/2011

Classe: 1A TEMPO PROLUNGATO SEDE CENTRALE

|     | Quad            | ri VG1 |     |     |     |     |     |     |     |
|-----|-----------------|--------|-----|-----|-----|-----|-----|-----|-----|
| Pr. | Alunno Indicato | i COM  | FRE | SOC | IMP | MET | SPA | POD | APR |
| 1   | BERTIN NICOLA   |        |     |     |     |     |     |     |     |
| 2   | GROSSO MARA     |        |     |     |     |     |     |     |     |

#### **Griglia Raccolta Compilata**

E' la stampa della griglia raccolta giudizi con i valori tassonomici già compilati. In caso di modica manuale del giudizio viene rappresentato un asterisco (\*) accanto al primo indicatore dell'alunno.

#### **Stampe - Giudizi - Per classe**

Questa stampa, consente di conservare delle copie cartacee dei giudizi compilati per ciascun alunno della classe.

# Altro

#### Manuale/ Raccolta Leggimi

L'utente può in ogni momento richiamare il manuale del programma, o anche solo l'elenco delle ultime migliorie introdotte nel programma.

## **Esportazione Tabelloni voti su PDF**

Il programma permette di operare tramite una qualsiasi postazione connessa ad Internet. Può verificarsi che il docente non abbia disponibile un computer connesso alla rete, pertanto risulterebbe a lui impossibile procedere con il caricamento voti.

Il programma prevede la possibilità di estrarre i dati riferiti alle sue materie e alle sue classi su apposite griglie su file Pdf. A questo punto il docente può procedere direttamente al caricamento dati sul supporto elettronico; i dati immessi potranno essere importati nel programma, tramite la funzione indicata nel paragrafo precedente.

Si accede alla procedura tramite il menu ALTRO | ESPORTA DATI | PDF CARICAMENTO VOTI DOCENTE

Il programma chiede il periodo e l'anno di riferimento; al termine presenta una finestra di selezione del docente da esportare. L'esportazione avviene per tutte le materie del docente e per le classi associate al docente nel periodo selezionato.

Per avviare l'esportazione premere il pulsante 🛤.

E' consigliabile salvare il file in un percorso nel pc, ad esempio sul Pen-Drive del docente. Il file porta il nome del docente e del periodo selezionato, in questo modo è più semplice intuirne il contenuto.

Una volta esportato, è possibile aprire il file mediante Foxit Reader, un programma gratuito, che oltre a supportare la lettura del formato PDF, supporta anche la modifica dei PDF editabili.

Per scaricare il programma *Foxit Reader* basta accedere con il browser, al sito ufficiale del produttore:

Dopo il download, avviare l'eseguibile appena scaricato; l'installazione del programma è semplice e automatica.

| Apertura di PASET                                          | I_LORELLA_SCRUTINIO_FINALE.pdf 🛛 🛛 🔀                       |  |  |  |  |
|------------------------------------------------------------|------------------------------------------------------------|--|--|--|--|
| È stato scelto di aprir                                    | e                                                          |  |  |  |  |
| 🔁 PASETI_LORE                                              | PASETI_LORELLA_SCRUTINIO_FINALE.pdf                        |  |  |  |  |
| che è un: Adobe Acrobat Document                           |                                                            |  |  |  |  |
| da: http://192.168.0.69:8080                               |                                                            |  |  |  |  |
| Che cosa deve rare Firerox con questo file?                |                                                            |  |  |  |  |
| O Aprirlo con Foxit Reader 4.3, Best Reader for Everyday 💌 |                                                            |  |  |  |  |
| Salva file                                                 |                                                            |  |  |  |  |
| 🔲 Da ora in ava                                            | anti esegui questa azione per tutti i file di questo tipo. |  |  |  |  |
|                                                            |                                                            |  |  |  |  |
|                                                            | OK Annulla                                                 |  |  |  |  |

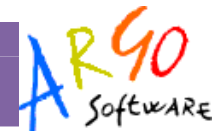

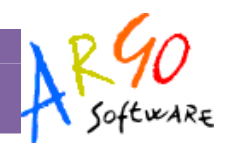

#### Compilazione del tabellone voti su PDf

Il docente accede alla compilazione del tabellone voti in offline, semplicemente aprendo il file PDF fornitogli dalla segreteria, con il Foxit Reader (basta farci doppio click sopra)

La compilazione dei voti e dei giudizi avviene attraverso dei campi contrassegnati di colore Azzurro.

|        |                                                                                                    | 1 1 1 1 1 1 1 1 1 1                                                                                   |                                                                                                  |                                                                                                    |                                                                                        |
|--------|----------------------------------------------------------------------------------------------------|----------------------------------------------------------------------------------------------------|--------------------------------------------------------------------------------------------------|----------------------------------------------------------------------------------------------------|----------------------------------------------------------------------------------------|
| j (    | 🖻 🚾 💽 🥧 🖉                                                                                                    | a 148 S                                                                                               |                                                                                                  | ·   🔍 • 🚯 🔂 🕞 • 🕑 • 🔣 📩 👯 🎹 🖾                                                                                                    |                                                                                        |
| 10     | 7 T E 7 Fnd                                                                                                    |                                                                                                    | - CA D                                                                                           | δ                                                                                                    |                                                                                        |
|        |                                                                                                    |                                                                                                    |                                                                                                  |                                                                                                    |                                                                                        |
| ocume  | ent contains interactive form fields.                                                                                                    |                                                                                                    |                                                                                                  |                                                                                                    | Highlight he                                                                           |
| -      |                                                                                                    |                                                                                                    | _                                                                                                |                                                                                                    |                                                                                        |
|        | Software PROG                                                                                                    | RAMMI PEI                                                                                             | <b>R PER GES</b><br>Zona Industri                                                                | TIONE AMMINISTRATIVA E CONTABILE DELLA SCUOL<br>"ARGO SOF"TWARE"<br>ale III <sup>14</sup> fase 97100 Ragusa – Call Center 0992666412                                                                                                    | A GA                                                                                   |
|        |                                                                                                    |                                                                                                    |                                                                                                  |                                                                                                    |                                                                                        |
| Pero   | compilare il seguente modulo scari                                                                                                    | care ed installare i                                                                                  | il software gratu                                                                                | ito 'Foxit Reader'                                                                                                    |                                                                                        |
|        |                                                                                                    |                                                                                                    |                                                                                                  |                                                                                                    |                                                                                        |
|        | Classe: 3A - PF                                                                                                    | ROGETTO ERICA                                                                                         | A - SEDE CENT                                                                                    | (RALE - VIA ROMA (coordinatore)                                                                                                    |                                                                                        |
|        | Anna Restantiany 2010/2                                                                                                    | 2011                                                                                                  |                                                                                                  |                                                                                                    |                                                                                        |
| -      | Anno occastico. 2010/2                                                                                                    | 1                                                                                                    |                                                                                                  | MATEMATICA APPLICATA                                                                                                    | SCROTINO FIL                                                                           |
| Pr.    | Alunno                                                                                                    | Voto                                                                                                  | Ass.                                                                                             | Glud, Sintetico                                                                                                    |                                                                                        |
| 1      | AMICIS CAMILLA                                                                                                    | 6.                                                                                                    |                                                                                                  |                                                                                                    |                                                                                        |
|        | 30/03/1993<br>Gludizio per Disciplina-                                                                                                    | L'alleva ha dimost<br>corso dell'anno so<br>essenziale                                                | rato nel corso della<br>plastico ed ha acqui                                                     | nno una partecipazione reklutoeriuteolattivacoatruttiva L'esito delle PROVE STRUTTURATE e stato in line;<br>Isito notevoli, competenze le capacital raggiunte sono sufficienti. Le conoscenze acquieite risultano approfor                                                                                                    | a al risultati ottenuti<br>dite; ed un impegno                                         |
| 2      | BERTINELLI SILVIA                                                                                                    | 6                                                                                                    | 1                                                                                                | test gludizio sintetic. 2ª quadrim                                                                                                    |                                                                                        |
|        | 08/06/1991                                                                                                    | a faither a bar allocad                                                                               |                                                                                                  |                                                                                                    |                                                                                        |
|        | Contraction of the second                                                                                                    | dell'anno scolastic                                                                                   | trato nel corso della<br>o.ed ha acquisito no                                                    | nno una partecipazione attiva e costruttiva L'esito delle PROVE STRUTTURATE e' stato superiore al risulta<br>stevoli, competenze le capacita' raggiunte sono ottime. Le conoscenze acquisite risultano approfondite; ed u                                                                                                    | ti ottenuti nei corso<br>n impegno continua                                            |
|        | Gludizio per Disciplina-                                                                                                    | dell'anno scolastic                                                                                   | trato nel corso dell'a<br>o.ed ha acquisito no                                                   | nno una partecipazione attiva e costruttiva L'esto delle PROVE STRUTTURATE e' stato superiore al risulta<br>tevoli, competenze le capacita' raggiunte sono ottime. Le conoscenze acquisite risultano approfondite; ed u                                                                                                    | d ottenuti nel corso<br>n impegno continua                                             |
| 3      | Gludizio per Disciplina-<br>BOCCIALI GIULIA                                                                                                    | cell'anno scolastic                                                                                   | trato nel corso dell'a<br>o.ed ha acquisito nu                                                   | nno una partecipazione attiva e costruttiva L'esito delle PROVE STRUTTURATE el tazlo superiore al risulta<br>terroll, competenzalle capacital aggiunte sono ottime. Le consocenza acquisite risultano aportionate, ed u                                                                                                    | di ottenuti nei corso<br>in impegno continus                                           |
| 3      | Gludizio per Disciplina-<br>BOCCIALI GIULIA<br>16/09/1993                                                                                                    | Calleva ha dintisi<br>dell'anno scolastio<br>B     L'elleva ha dimost<br>dell'anno scolastio          | trato nel corso dell'a<br>so ed ha acquisito no<br>rato nel corso dell'a<br>o ed ha acquisito no | inno una partecipazione attiva e costruttiva L'asto selle PROIE STRUTTURATE e i razio superiore a invuto<br>leveni, competenza le capacitar reggiunte sono ottime. La consocienza acquiate insultano apportendire e di<br>uno una partecipazione attiva e costruttiva L'asto selle PROIE STRUTTURATE e razio in ines al insultati<br>tevol, competenza le capacitar reggiunte sono ottime. La consocienza acquiate insultano essurienti<br>devol, competenza le capacitar reggiunte sono ottime. La consocienza acquiate insultano essurienti<br>devol, competenza le capacitar reggiunte sono ottime. La consocienza acquiate insultano essurienti e di un                                                                                                    | di ottenuti nel corso<br>in impegno continua<br>ottenuti nel corso<br>mpegno saltuario |
| 3      | Giudizio per Disciplina-<br>BOCCALI GIULIA<br>ISIOPI1993<br>Giudizio per Disciplina-<br>MARCOLINI FRANCESCA                                                                                                    | Allera ha dinda<br>dell'anno scolastio     B     L'alleva ha dimost<br>dell'anno scolastio            | trato nel conso dell'a<br>lo ed ha acquisito no<br>rato nel conso dell'a<br>o ed ha acquisito no | Inno una partecipazione attiva a costruitui L'asto della PRO/E STRUTTURATE e' ratto superiore ai muta<br>tervoli, competenza le capacitar regglunte anno ottime. La consosenza acquisita insurano approfondine di u<br>inno una gartecipazione attiva a costruttui a L'asto della PRO/E STRUTTURATE e' stato in linea ai risultati<br>etti di competenza le capacitar regglunte sono ottime. La consosenza acquisita risultano essurienti, ed un i                                                                                                    | il ottenuti nel corso<br>in impegno continua<br>attenuti nel corso<br>mpegno saltuario |
| 3      | Gludzio per Disciplina-<br>BOCCIALI GIULIA<br>1606/1983<br>Gludzio per Disciplina-<br>MARCOLINI FRANCESCA<br>() - RTIRATO Giomo 0/10/2011                                                                                             | All'anno scolastic<br>dell'anno scolastic<br>2<br>8<br>L'alleva ha dimost<br>dell'anno scolastic<br>2 | trato nel conso dell'a<br>lo ed ha acquisito no<br>rato nel conso dell'a<br>o ed ha acquisito no | Inno una partecipazione attiva e costruttiva L'esito delle PRO/LE STRUTTURATE e i ratas superiore a inter<br>levol, competenza le capacitar reggiunte sono ottime. Le consolanza acquiette nutarino approfendere de<br>un una partecipazione attiva e costruttiva L'esito delle PRO/LE STRUTTURATE e ratasi in linea al ingulata<br>teroli, competenza le capacitar reggiunte sono ottime. Le consolanza acquiette insultano essurienti; ed un i                                                                                                    | il ottenuti nei corso<br>in impegno continua<br>attenuti nei corso<br>mpegno saltuario |
| 3      | Gludzio ser Disciplina-<br>BOCCIALI GIULIA<br>Ibi09/1993<br>Gludzio ser Disciplina-<br>MARCOLINI FRANCESCA<br>(1) - RTIRATO Giumo bi10/2011<br>28/10/1993                                                                             | Calleva na dimes<br>dell'anno scolastic<br>><br>8<br>L'alleva na dimost<br>dell'anno scolastic<br>>   | trato nel conso dell'a<br>lo ed ha acquisito no<br>rato nel conso dell'a<br>o ed ha acquisito no | nno una partecipazione attiva e costruitira L'anto selle PROI E STRUTTURATE e razio superiore a inuta<br>leveli, competenza le capacitar regglunte sono ottime. La consocienza acquiatte inuitano approtindite: ed u<br>uno una partecipazione attiva e costruitira L'anto selle PROI E STRUTTURATE e razio in inea el inquitati<br>ottovol, competenza le capacitar regglunte sono ottime. La consocienza acquiatte insultano essurienti; ed un i                                                                                                    | di ottenuti nei corso<br>in impegno continua<br>attenuti nei corso<br>mpegno saltuario |
| 3      | Gludato per Disciplina-<br>BOCCIALI GIULIA<br>18/09/1993<br>Gludato per Disciplina-<br>MARCOLINI FRANCESCA<br>() - RITIRATO Genero SI-01/2011<br>26/10/1993<br>Gludato per Discriplina-                                               | Calleva ha dintes     dell'anno scolastic     S     Culleva ha dimost     dell'anno scolastic         | trato nel conso dell'a<br>o ed ha acquisito no<br>rato nel conso dell'a<br>o ed ha acquisito no  | Inno una partecipazione attiva e costruttina L'asto delle PRO/DE 5761/11/URATE e rizto supervore in ruo<br>letvoli, competenza le capacitar reggiunte sono ottime. La consecanza acquiette nuterno approfendere di<br>uno una partecipazione attiva e costruttiva L'usito delle PRO/E 51701/TURATE e rizto in linea ai risultati<br>alevoli, competenza le capacitar reggiunte sono ottime. Le consecanza acquiette nuterno essurietti; ed un i<br>alevoli, competenza le capacitar reggiunte sono ottime. Le consecanza acquiette nuterno essurietti; ed un i                                                                                                    | di ottenuti nei corso<br>in impegno continua<br>ottenuti nei corso<br>mpegno saltuario |
| 3      | Gudzio per Disopina-<br>BOCCIALI GIULA<br>Istrariga<br>Gludzio per Disopina-<br>MARCOLIN FRANCESCA<br>() - RITIRATO Giomo 01/01/2011<br>261/01/993<br>Gludzio per Disopina-<br>SORADI DESNERE                                         | L'alleva ha dintes<br>dell'anno scolastic<br>><br>L'alleva ha dimost<br>dell'anno scolastic<br>>      | rato nel corso dell'a<br>o ed ha acquisito no<br>rato nel corso dell'a<br>o ed ha acquisito no   | Inno una partecipazione attiva e costruttiva L'anto selle PRO/E STRUTTURATE e i razio superiore a rivuta<br>tervoli, competenza le capacitar regglunte sono ottime. La consocienza acquiatte nuitario apportionite: ed u<br>Inno una partecipazione attiva e costruttiva L'anto Selle PRO/E STRUTTURATE er stato in linea al insultati<br>tervoli, competenza le capacitar regglunte sono ottime. La consocienza acquiatte insultario essurianti; ed un i<br>Intervoli, competenza le capacitar regglunte sono ottime. La consocienza acquiatte insultario essurianti; ed un i                                                                                                    | di ottenuti nei corso<br>n impegno continue<br>ottenuti nei corso<br>mpegno seltuario  |
| 3      | Buddio per Distolina-<br>BOCCIALI BIULIA<br>160011933<br>Guddio per Distolina-<br>MARCOLINE FRANCESCA<br>(1) - RTIRATO Giorno 31/01/2011<br>261011933<br>GUDAO DESIREE<br>202411995                                                   | Califying solution     dell'anno solution     S     Califying solution     Califying solution         | rato nel corso dell'a<br>o, ed ha acquisito no<br>rato nel corso dell'a<br>o.ed ha acquisito no  | Inno una partecipazione attiva e costottina L valto delle PROVE 576UTTURATE e risto superiore a inter<br>letvoli, competenza le apporte reggiunte sono ottime. Le consolenza appuiete neutrano apportendente a di<br>una partecipazione attiva e costruttiva L valto delle PROVE 576UTTURATE e risto in inse al risultati<br>neno una partecipazione attiva e costruttiva L valto delle PROVE 576UTTURATE e risto in inse al risultati<br>takvoli, competenza le tappote reggiunte sono ottime. Le consolenza acculate insultano assurienti, ed un i                                                                                                    | di ottenuti nei corso<br>ni impegno continua<br>ottenuti nei corso<br>mpegno seltuario |
| 3      | Quadeo per Disobina -<br>soccia Li Quilla<br>Iscorigas<br>Guadeo per Disobina -<br>MARCOLINE FRANCESCA<br>(1) - RTRAYC Blane Districti 1<br>alludeo per Disobina-<br>Guadeo per Disobina-<br>Cochari Desirete<br>2004/1994            | Laieva hu chiase     dell'anno scolase     S     L'alleva ha dimost     dell'anno scolasto     >      | rato nel corso dell'a<br>o, ed ha acquisito ro<br>rato nel corso dell'a<br>o, ed ha acquisito no | into una partecipazione attive a costructina L'anto delle PROME STRUTTURATE e i razio supervos i nuivo<br>letvoli, competenza le capacitar reggiunte sono ottime. Le conoscianza acquiette nuitano approfendere ed u<br>uno una partecipazione attive a costructiva L'anto delle PROME STRUTTURATE e i stato in linea al insultati<br>tatvoli, competenza le capacitar reggiunte sono ottime. Le conoscianza acquiatte risultano essurienti; ed un i                                                                                                    | d ottenuti nei corso<br>n impegno continua<br>ottenuti nei corso<br>mpegno seitueno    |
| 0 4 10 | Quatico per Discolina-<br>BOCCALI GIULIA<br>16/001993<br>Giudoto per Discolina-<br>MARCOLIN FRANCESCA<br>(7) - RTIRATO Giorno 01/01/2011<br>261/01/93<br>GUADO per Discolina-<br>GOACO DESIRCE<br>22/04/194<br>Quation per Discolina- | Laliny in Units<br>defano solasto<br>a 8<br>Units dimenti<br>dell'anno solasto<br>>                   | rato nel conso dell'a<br>o, ed ha acquisito no<br>rato nel conso dell'a<br>rato nel conso dell'a | Interpretendentitation attivia construint L'anto della PROVE STRUITTURATE e ratas supervora interpretende interpretende espectar regulante anno ottime. La conselenza acquiette nutrativa acquiette esti una partecipazione attivia a construitta L'anto della PROVE STRUITTURATE e ratas in linea al risultati attivitta (ontodenta e especiale integrante esti una conselenza acquiette insultano eseruinetti esti una face della PROVE STRUITTURATE e ratas in linea al risultati attivitta (ontodenta e especiale insultati esti una conselenza acquiette insultano eseruinetti esti una face della PROVE STRUITTURATE e ratas in linea al risultati face della PROVE STRUITTURATE e ratas in linea al risultati face della PROVE STRUITTURATE | d ottenuti nel corso<br>n impegno continua<br>ottenuti nel corso<br>mpegno saltuario   |

I campi riservati ai giudizi sono disponibili solo ai docenti ai quali la segreteria ha assegnato eventuali quadri specifici per la propria materia, ad esempio nel caso di giudizio di ammissione agli esami di qualifica per materia.

Gli alunni con i campi contrassegnati in grigio (non editabili), non studiano le materie che insegna il docente nella classe.

La compilazione dei voti presume che il docente abbia a disposizione la legenda voti attivi nella scuola. La stampa della legenda voti potrà essere prodotta dal personale di segreteria, attraverso la procedura STAMPE | LEGENDA VOTI.

N.B: Se il docente immette dei voti non previsti nella legenda voti, la successiva procedura di importazione fallisce e non sarà possibile importare i voti dal file pdf.

Una volta compilati i voti il docente, preme il pulsante di Salvataggio posto in alto a sinistra ii, riporta il file pdf in segreteria, oppure manda una e-mail con il file in allegato.

#### Importazione dei Voti su Scrutinio WEB

L'importazione dei voti editati in offline, tramite pdf, è semplicissima; basta andare su ALTRO | IMPORTA DATI | PDF CARICAMENTO VOTI DOCENTE.

Cliccare sul pulsante 🚔 per importare le strutture contenute nel pdf.

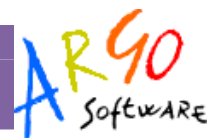

Immettere il percorso dove si trova il file tramite il pulsante <u>Sfoglia</u>, e infine cliccare su <u>Conferma</u>

| Importazione dati      | ×                                |
|------------------------|----------------------------------|
| File PDF da importare: | C.\Documents and Settil Sfoglia] |
|                        | Conferma                         |

Nella finestra successiva si può, opzionalmente, importare solo alcune delle classi gestite dal docente, mediante la selezione della classe e l'uso del pulsante 🤜. Per importare i voti, premere il pulsante 💷.

## **Esportazione Tabelloni voti su XLS**

E' possibile estrapolare i dati del tabellone voti anche in formato XLS (excel), <u>ma non è prevista una funzione di</u> acquisizione dati da questo formato

La procedura si avvia da ALTRO | ESPORTA DATI | TABELLONE VOTI EXCEL.

Viene presentata la finestra opzioni del tabellone voti di Alunni WEB; occorre specificare il modello scelto per la stampa del tabellone, ed eventuali altri dati accessori. Il file prodotto contiene esattamente una copia del tabellone di caricamento voti.

Il documento comprende le firme dei docenti aggregati con nomi scritti tra parentesi sotto lo spazio firme, la firma preside, ed eventuali note di stampa del tabellone